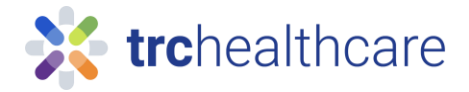

## TRC Tutorial: Self-registration for New Account

Our comprehensive continuing education library includes hundreds of online courses to meet your CE and training requirements.

To get started, go to the url from a work computer <u>https://pharmacist.therapeuticresearch.com/Home/PL</u> or <u>https://pharmacytech.therapeuticresearch.com/Home/PTL</u> To setup a new VA account click the top-right corner with this button. \*All new VA employees will need to create VA username and password. Previous accounts to Letter subscription will be invalid.

| 🗱 Pharmacist's Letter 🗙 🕂                           |                                                                                                    | ✓ - □ ×                                                                 |
|-----------------------------------------------------|----------------------------------------------------------------------------------------------------|-------------------------------------------------------------------------|
| ← → C ☆ 🏻 harmacist.therapeuticresearch.com/Home/PL |                                                                                                    | ९ 🖻 🖈 😋 🗰 G 🔲 🌏 :                                                       |
| HOME LETTER * BROWSE * PODCASTS                     | Products • Logged in as Department of Veterans Affairs (Veterans Affairs (Veterans Affairs Affairs (Veterans Affairs Affairs (Veterans Affairs Affairs Affai | terans Health Ad Create Username Login<br>Search Q<br>& TRAINING        |
| AUGUST 2023 ISSUE                                   | CE & TRAINING                                                                                                    | Welcome to Your Pharmacist's Letter                                     |
| Help Ensure Appropriate Us                          | se of                                                                                                    | We value you and hope you take<br>advantage of all the features of your |

Once you are logged in, click on the "Go to CE & Training" menu link. Follow the prompts to complete your CE/CME & Training profile.

To add additional Licenses

|         | Products • Becky Thornbur      | g • Logout |
|---------|--------------------------------|------------|
|         | Search                         | Q          |
| FORUM   | HELP V GO TO CE/CME & TRAINING |            |
| <b></b> |                                |            |

Click on "Add License" Select the License Country Select the License State, Province, or Territory Enter your license number (if required) Select your renewal period. Optional: Select any additional services you provide (i.e. Immunization) Click "Save"

Figure 1 Artifact